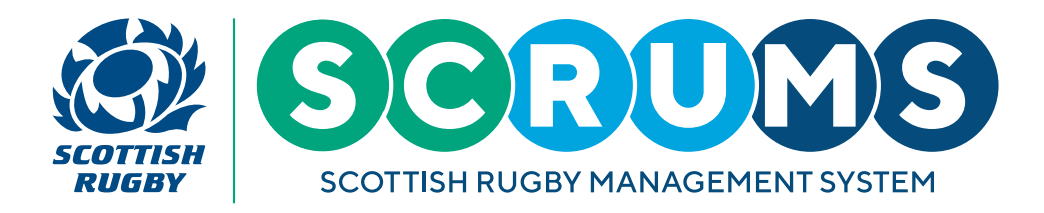

This guide will detail how to amend your course booking and how to cancel a course booking and request a refund.

### **STEP1**

To access a record of your booked courses, navigate to the **'My Course Record'** section through the main menu sidebar, as highlighted.

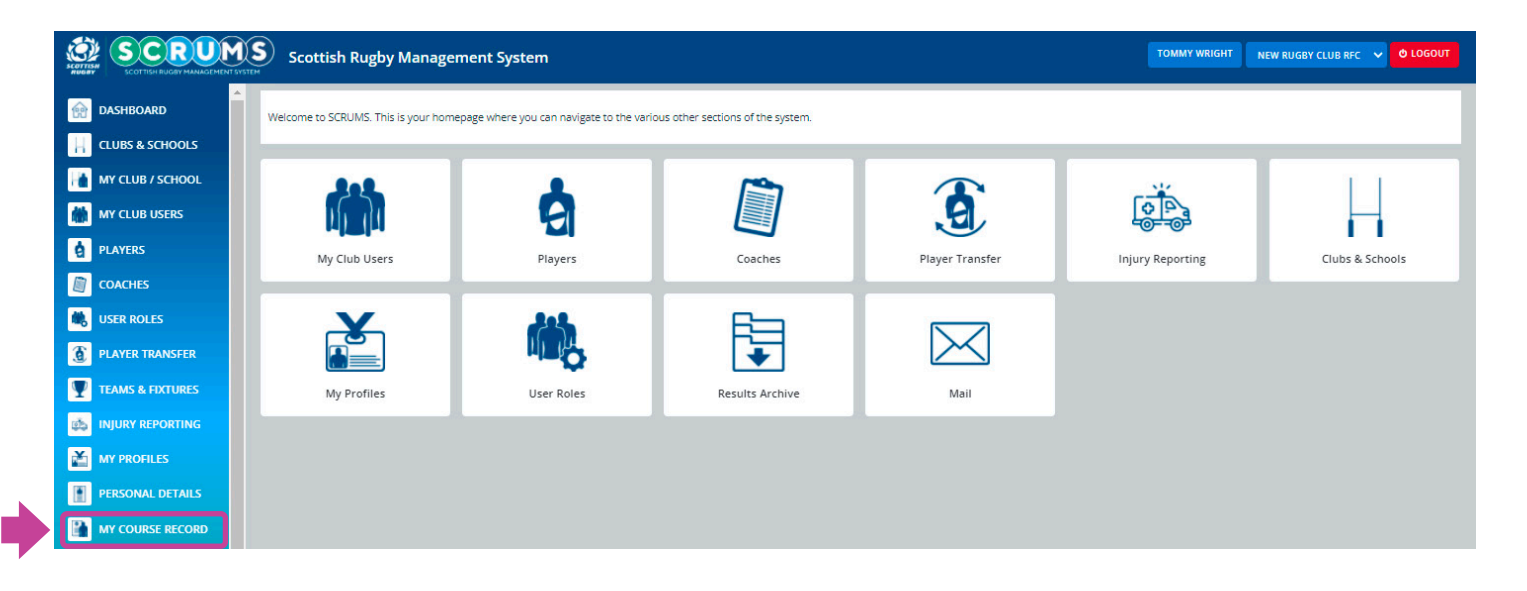

#### **STEP 2**

On this page, you will see the course you have booked to attend, as well as any others that you have booked onto or completed.

To amend or cancel your booking, click the **'Amend/Cancel Booking'** button.

| SCRUMS Scottish Rugby Management System |                                       |                                                                           |                                                                                                    |                            |  |  |
|-----------------------------------------|---------------------------------------|---------------------------------------------------------------------------|----------------------------------------------------------------------------------------------------|----------------------------|--|--|
| dashboard                               | Browse Courses                        | My Course Record                                                          |                                                                                                    |                            |  |  |
| CLUBS & SCHOOLS                         | This page will list any courses you h | This pape will list any ourses you have completed or are bolied to attend |                                                                                                    |                            |  |  |
| MY CLUB / SCHOOL                        |                                       |                                                                           |                                                                                                    |                            |  |  |
| MY CLUB USERS                           | My Bookings                           |                                                                           |                                                                                                    |                            |  |  |
| PLAYERS                                 |                                       |                                                                           |                                                                                                    |                            |  |  |
|                                         |                                       | Course Name                                                               | Modules                                                                                               |                            |  |  |
| KUSER ROLES                             | e 💽                                   |                                                                           | First Aid in Rugby 20/10/2021 10:00-16:00                                                             |                            |  |  |
| PLAYER TRANSFER                         | WORLD RUGBY                           | World Rugby: First Aid in Rugby (Level 1) - Lismore RFC (East)            | Lismore RFC Lismore RFC, Inch Park Community Sports Club, 227 Gilmerton F<br>Edinburgh City, EH16 SUD | Road, AMEND/CANCEL BOOKING |  |  |

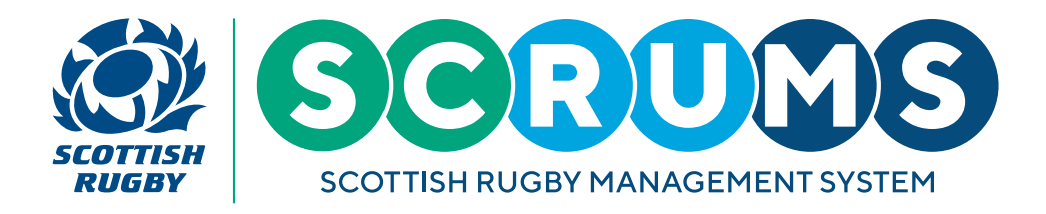

### **STEP 3**

From this page you can transfer your course booking to another available space or cancel and request a refund. If you wish to cancel your booking skip ahead to Step 6.

To transfer your booking to another available date, navigate to the 'Transfer Booking' section.

This '**Transfer Booking**' section will highlight the current course you are booked to attend and will list suggested courses available for transfer.

From the list provided, transfer your booking to a new course you would like to attend by clicking the **'Transfer Booking'** button beside your preferred selection.

| SCOTTISH BUGBY MANAGEMENT | Scottish Rugby Management System                                         |                                                                                                    |                                       |  | NEW RUGBY CLUB RFC 🗸 🛡 LOGOUT |  |
|---------------------------|--------------------------------------------------------------------------|----------------------------------------------------------------------------------------------------|---------------------------------------|--|-------------------------------|--|
| DASHBOARD                 | Browse Courses                                                           | My Course Record                                                                                                    |                                       |  |                               |  |
| CLUBS & SCHOOLS           |                                                                          |                                                                                                    |                                       |  |                               |  |
| MY CLUB / SCHOOL          | on this page you can transfer yo                                         | On this page you can transfer your course booking to another available space, or cancel and request a refund.                                                                                  |                                       |  |                               |  |
| MY CLUB USERS             | Transfer Booking                                                         | Transfer Pooling                                                                                                    |                                       |  |                               |  |
| PLAYERS                   | You are currently booked to attend:                                      | Pro Coach Masterclass Privan Easson (Sco                                                                                                    | ntland Women, Head Coach)             |  |                               |  |
| PDH NOMINATION            | If you are no longer able to attend th                                   | bis course you can transfer your booking to c                                                                                                    | nne of the other courses listed below |  |                               |  |
|                           | Click on 'TRANSFER BOOKING' next t                                       | It you are no longer able to attend this course, you can transfer your booking to one of the other courses listed below.<br>Click on 'TRANSFER BOOKING' next to the course you wish to attend. |                                       |  |                               |  |
| 🕷 USER ROLES              | Name                                                                     |                                                                                                    | Modules                               |  |                               |  |
| PLAYER TRANSFER           | Bre Coach Matterplace, Kenny Murr                                        | (Classes)Marriers Assistant Cando)                                                                                                    | Pro Coach Masterclass                 |  |                               |  |
| TEAMS & FIXTURES          | Pro Coach Masterclass - Kenny Murr                                       | ay (Glasgow Warnors, Assistant Coach)                                                                                                    | Online                                |  | TRANSPER BOOKING              |  |
| injury reporting          | Cancel Course                                                            |                                                                                                    |                                       |  |                               |  |
| MY PROFILES               |                                                                          |                                                                                                    |                                       |  |                               |  |
| PERSONAL DETAILS          | If you wish to cancel your course booking, please click 'CANCEL COURSE'. |                                                                                                    |                                       |  | CANCEL COURSE                 |  |
| MY COURSE RECORD          |                                                                          |                                                                                                    |                                       |  |                               |  |
|                           |                                                                          |                                                                                                    |                                       |  |                               |  |
|                           |                                                                          |                                                                                                    |                                       |  |                               |  |
| MAIL 🕐                    |                                                                          |                                                                                                    |                                       |  |                               |  |
| TRAINING MATERIALS        |                                                                          |                                                                                                    |                                       |  |                               |  |
| TERMS OF USE              |                                                                          |                                                                                                    |                                       |  |                               |  |
| PRIVACY POLICY            |                                                                          |                                                                                                    |                                       |  |                               |  |
|                           |                                                                          |                                                                                                    |                                       |  |                               |  |

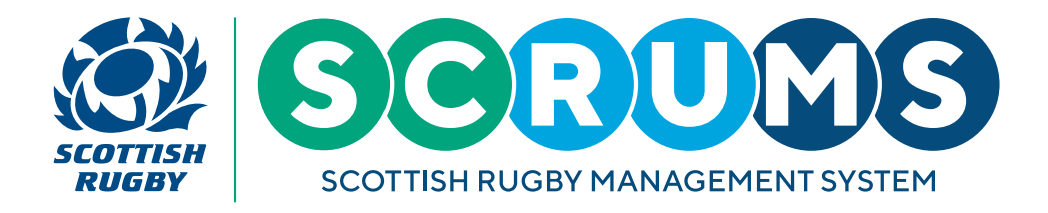

#### **STEP 4**

You will then be asked to confirm your selection. Click 'Yes' to continue.

You will not be asked to pay again, as your existing payment will be carried from the previous course selection.

| SCRUM<br>ECOTION ROOMY MANAGEMENT SYSTE |                                                                                                    |                                                 |                  |  |  |
|-----------------------------------------|----------------------------------------------------------------------------------------------------|-------------------------------------------------|------------------|--|--|
| DASHBOARD                               | Browse Courses My Course Record                                                                                          |                                                 |                  |  |  |
| CLUBS & SCHOOLS                         | On this page you can transfer your course booking to another available space                                             | or cancel and request a refund                  | Defe             |  |  |
| MY CLUB / SCHOOL                        | On this page you can transier your course booking to another available space, or cancel and request a reliund.           |                                                 |                  |  |  |
| MY CLUB USERS                           | Transfer Booking Are you sure you                                                                                        | want to transfer this course booking?           |                  |  |  |
| PLAYERS                                 | You are currently booked to att                                                                                          | YES CANCEL                                      |                  |  |  |
| PDH NOMINATION                          | If you are no longer able to attend this course, you can transfer your booking to one of the other courses listed below. |                                                 |                  |  |  |
| COACHES                                 | Click on TRANSFER BOOKING next to the course you wish to attend.                                                         |                                                 |                  |  |  |
| USER ROLES                              |                                                                                                    |                                                 |                  |  |  |
| PLAYER TRANSFER                         | Pro Coach Masterclass - Kenny Murray (Glasgow Warriors, Assistant Coach)                                                 | Pro Coach Masterclass<br>02/03/2022 19:00-20:15 | TRANSFER BOOKING |  |  |
|                                         |                                                                                                    | Online                                          |                  |  |  |
| INJURY REPORTING                        |                                                                                                    |                                                 |                  |  |  |

### **STEP 5**

Once you have confirmed your selection you will be booked onto the new course date and returned to the **'My Course Record'** section of SCRUMS where details of your transferred booking will be available to view.

| Bookir   | Booking successfully transferred |                                    |                                                                             |                                                                                                    |                      |  |  |  |
|----------|----------------------------------|------------------------------------|-----------------------------------------------------------------------------|----------------------------------------------------------------------------------------------------|----------------------|--|--|--|
| R        | DASHBOARD                        | Browse Courses                     | My Course Record                                                            |                                                                                                    |                      |  |  |  |
| Н        | CLUBS & SCHOOLS                  | This page will list any courses w  | This page will list any courses you have completed or are booked to attend. |                                                                                                    |                      |  |  |  |
|          | MY CLUB / SCHOOL                 | This page with the only courses ye |                                                                             |                                                                                                    |                      |  |  |  |
|          | MY CLUB USERS                    | My Bookings                        |                                                                             |                                                                                                    |                      |  |  |  |
| ė        | PLAYERS                          | Wy DOOKINgs                        | my Douxlings                                                                |                                                                                                    |                      |  |  |  |
|          | COACHES                          |                                    | Course Name                                                                 | Modules                                                                                                   |                      |  |  |  |
| ۰,       | USER ROLES                       | 2                                  |                                                                             | First Aid in Rugby 20/10/2021 10:00-16:00                                                                 |                      |  |  |  |
| ٢        | PLAYER TRANSFER                  | WORLD RUGBY                        | World Rugby: First Aid in Rugby (Level 1) - Lismore RFC (East)              | Lismore RFC Lismore RFC, Inch Park Community Sports Club, 227 Gilmerton Road,<br>Edinburgh City, EH16 5UD | AMEND/CANCEL BOOKING |  |  |  |
| Ŧ        | TEAMS & FIXTURES                 | 3                                  |                                                                             |                                                                                                    |                      |  |  |  |
| <b>1</b> | INJURY REPORTING                 |                                    | Pro Coach Masterclass - Kenny Murray (Glasgow Warriors, Assistant Coach)    | Pro Coach Masterclass 29/11/2021 19:00-20:15 Online                                                       | AMEND/CANCEL BOOKING |  |  |  |
| ž        | MY PROFILES                      | MASTERCLASSES                      | (1974)                                                                      |                                                                                                    |                      |  |  |  |

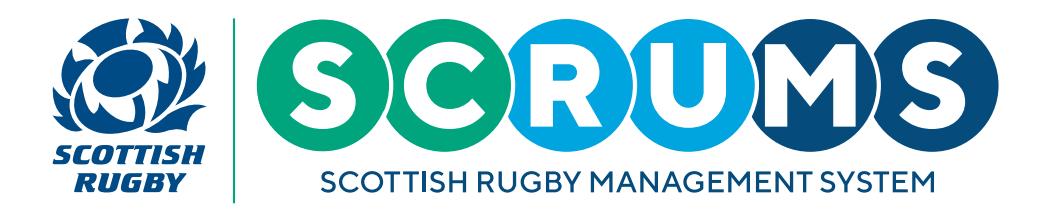

### **STEP 6**

If you wish to cancel your booking and request a refund, navigate to the bottom of the page.

To cancel your fee-paying booking and request a refund, click the '**Request Refund'** button.

If you were booked onto a non-fee-paying course the button will read 'Cancel Course'.

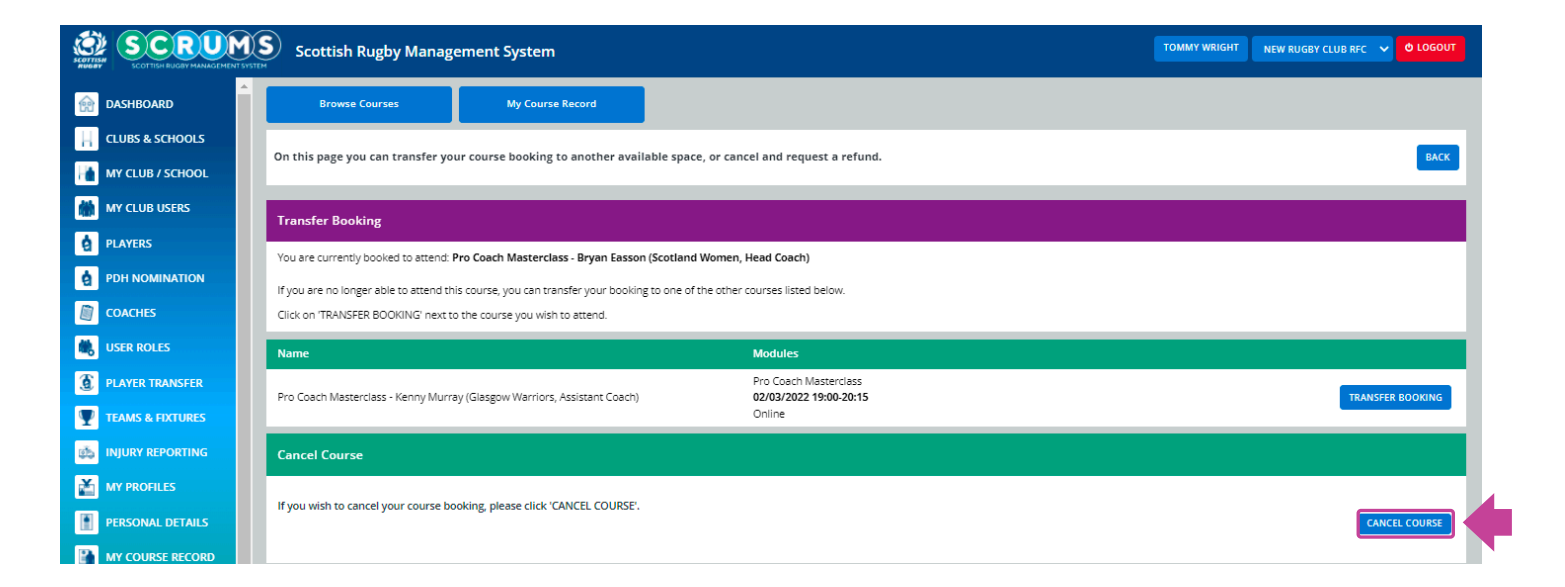

### **STEP 7**

You will then be asked to confirm your selection. Click 'Yes' to continue.

| SCOTTISH SCOTTISH EUCOV MANAGEMENT SYSTEM | Scottish Rugby Management System                                                                                         | TOMMY WRIGHT NEW RUGBY CLUB RFC 🗸 🕹 LOGOUT |  |  |  |
|-------------------------------------------|----------------------------------------------------------------------------------------------------|--------------------------------------------|--|--|--|
| DASHBOARD                                 | Browse Courses My Course Record                                                                                          |                                            |  |  |  |
| CLUBS & SCHOOLS                           | On this page you can transfer your course booking to another available space, or cancel and request a refund.            | BACK                                       |  |  |  |
| MY CLUB / SCHOOL                          | on this page you can transfer your course booking to another available space, or cancer and request a reform.            |                                            |  |  |  |
| MY CLUB USERS                             | Transfer Booking Are you sure you want to cancel this course booking?                                                    |                                            |  |  |  |
| PLAYERS                                   | You are currently booked to at: YES CANCEL                                                                               |                                            |  |  |  |
| PDH NOMINATION                            | If you are no longer able to attend this course, you can transfer your booking to one of the other courses listed below. |                                            |  |  |  |
| COACHES                                   | Click on 'TRANSFER BOOKING' next to the course you wish to attend.                                                       |                                            |  |  |  |

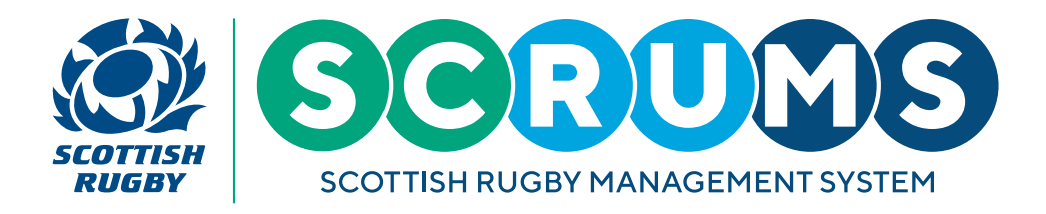

#### **STEP 8**

Once you have confirmed your selection your booking will be cancelled, and you will be returned to the **'My Course Record'** section of SCRUMS where details of your booking will be removed.

If your course had a course fee, this fee will be refunded to your original payment method within 7 days of the refund request date.

You will also receive a cancellation and / or refund confirmation email to your listed SCRUMS email address.

| Cancellation successfully requested |                                     |                                                                            |                     |                                                                                                    |                      |  |  |  |
|-------------------------------------|-------------------------------------|----------------------------------------------------------------------------|---------------------|----------------------------------------------------------------------------------------------------|----------------------|--|--|--|
| SCOTTISH BUGBY MANAGEMENTS          | SYSTEM                              |                                                                            |                     |                                                                                                    |                      |  |  |  |
| DASHBOARD                           | Browse Courses                      | My Course Record                                                           |                     |                                                                                                    |                      |  |  |  |
| CLUBS & SCHOOLS                     | This page will list any courses you | This pape will list any sources usy have completed or are bolied to attend |                     |                                                                                                    |                      |  |  |  |
| MY CLUB / SCHOOL                    | inspege minerary courses yes        | nns page wiinist any courses you nave completed or are booked to atterno.  |                     |                                                                                                    |                      |  |  |  |
| MY CLUB USERS                       | M. D. Lines                         |                                                                            |                     |                                                                                                    |                      |  |  |  |
| PLAYERS                             | My Bookings                         |                                                                            |                     |                                                                                                    | _                    |  |  |  |
|                                     |                                     | Course Name                                                                |                     | Modules                                                                                                   |                      |  |  |  |
| USER ROLES                          | 2                                   |                                                                            |                     | First Aid in Rugby 20/10/2021 10:00-16:00                                                                 |                      |  |  |  |
|                                     | WORLD RUGBY                         | World Rugby (Level 1) - Lismore RFC (East)                                 |                     | Lismore RFC Lismore RFC, Inch Park Community Sports Club, 227 Gilmerton Road,<br>Edinburgh City, EH16 5UD | AMEND/CANCEL BOOKING |  |  |  |
| TEAMS & FIXTURES                    | -                                   |                                                                            |                     |                                                                                                    |                      |  |  |  |
| injury reporting                    |                                     |                                                                            |                     |                                                                                                    |                      |  |  |  |
| MY PROFILES                         | Completed                           |                                                                            |                     |                                                                                                    |                      |  |  |  |
| PERSONAL DETAILS                    |                                     | Course Type                                                                | Course Name         |                                                                                                    | Passed Date          |  |  |  |
| MY COURSE RECORD                    | 9                                   |                                                                            |                     |                                                                                                    |                      |  |  |  |
| BROWSE COURSES                      |                                     | E-Learning                                                                 | Rugby Right 2021/22 |                                                                                                    | 27/06/2021           |  |  |  |
|                                     | 0.3                                 |                                                                            |                     |                                                                                                    |                      |  |  |  |
| MAIL 🤨                              |                                     |                                                                            |                     |                                                                                                    |                      |  |  |  |